## **ONLINE ACCOUNT OPENING PROCESS**

click on sign in

Enter Mobile no for sign up:

### Click on continue:

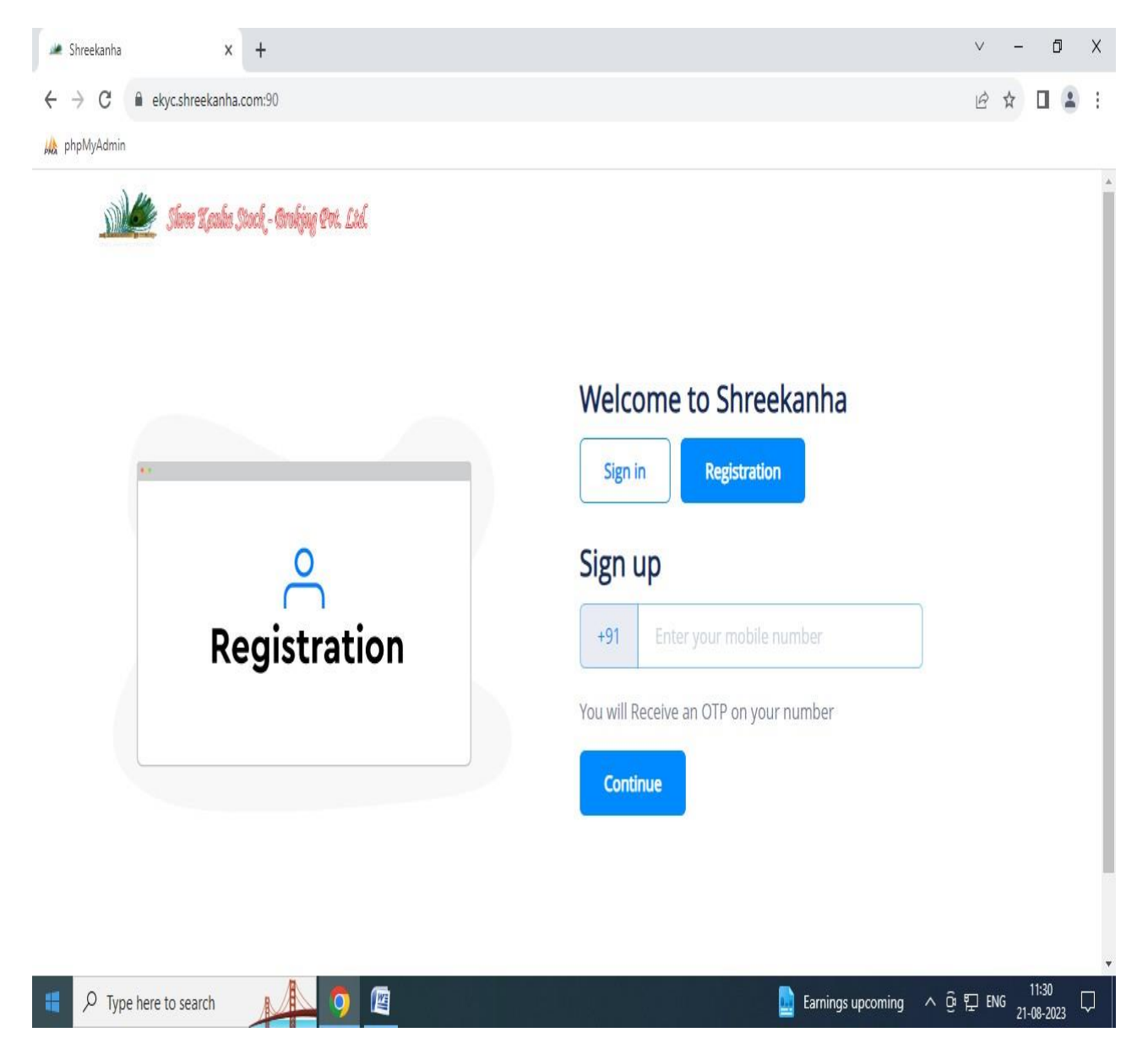

### Enter OTP

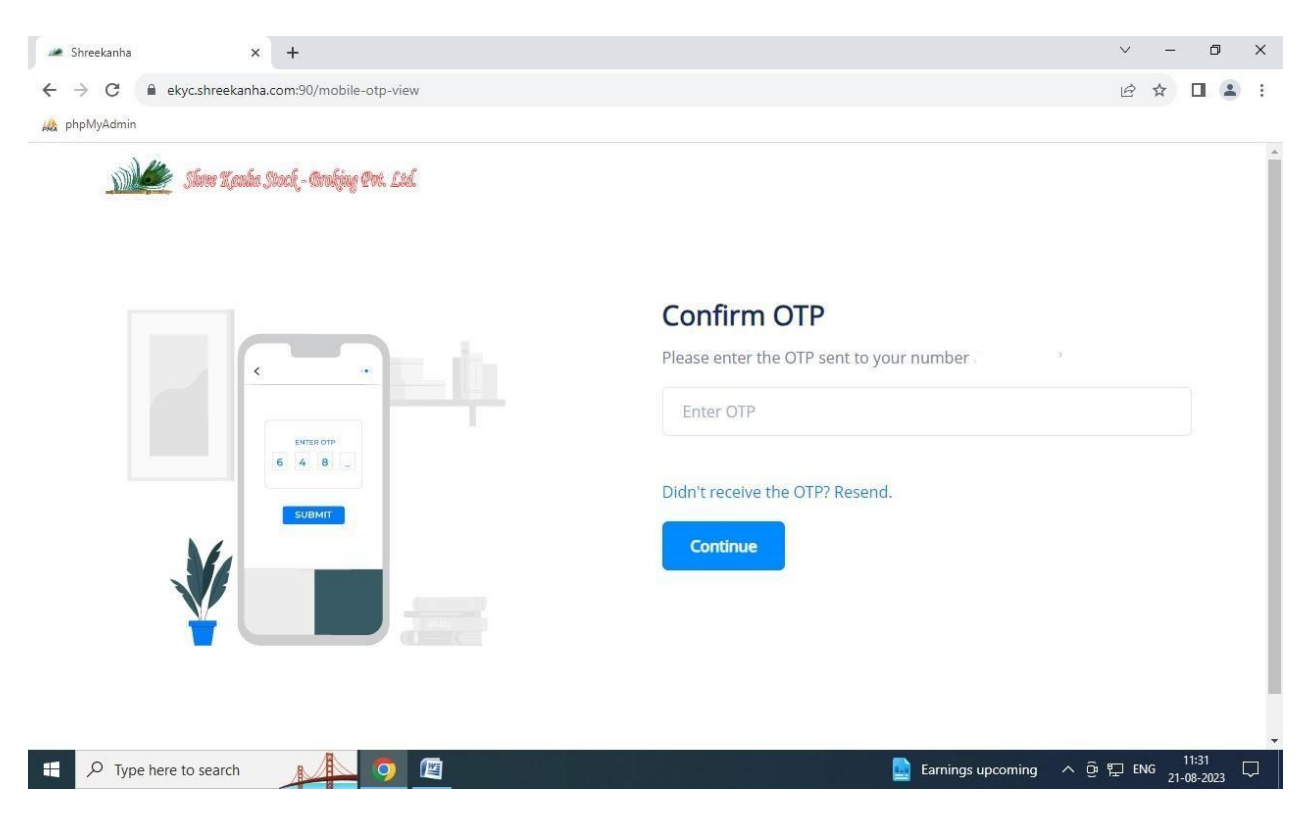

### Enter email id :

| 🌌 Shreekanha | 🗙 🍬 Shreekanha                            | ×   +     |                            | ~                 | -             | ٥          | × |
|--------------|-------------------------------------------|-----------|----------------------------|-------------------|---------------|------------|---|
| · → C        | ekyc.shreekanha.com:90/email-varification |           |                            | B 1               | ☆ [           | 1 2        |   |
| phpMyAdmin   |                                           |           |                            |                   |               |            |   |
| Sale         | 🎽 Sheer Kaula Stock - Groking Pri. Lid.   |           |                            |                   |               |            |   |
|              |                                           |           |                            |                   |               |            |   |
|              |                                           |           |                            |                   |               |            |   |
|              | INBOX                                     |           | Please enter your email ID |                   |               |            |   |
|              | -                                         |           | Enter Your E-mail          |                   |               |            |   |
|              | <b>v</b>                                  | $\sim$    |                            |                   |               |            |   |
|              |                                           | 0         |                            |                   |               |            |   |
|              | •                                         | $\sim$    | Continue                   |                   |               |            |   |
|              |                                           |           |                            |                   |               |            |   |
|              |                                           |           |                            |                   |               |            |   |
|              |                                           |           |                            |                   |               |            |   |
|              |                                           |           |                            |                   |               |            |   |
|              |                                           |           |                            |                   |               |            |   |
| D Type h     | nere to search 🛛 🚺 🧿 🛯                    | <u>64</u> | ☐ 34°C Sm                  | oke \land 🖗 🏪 ENG | 11:<br>21-08- | 42<br>2023 | Ę |

#### Enter OTP and click on continue

| Sever Seeds Stood - Gradgeg Cer. Led.                                                                                | phpMyAdmin | sineeka maxon, sojeman-op-view           |                                              |
|----------------------------------------------------------------------------------------------------|------------|------------------------------------------|----------------------------------------------|
| ENTER OTP       6       4       5                                                                                    |            | Slave Kaulas Stock – Arakjag Pris, Liel. |                                              |
| Please enter the OTP sent to your Email ID I<br>ENTER OTP<br>6 4 3 5 _<br>Didn't receive<br>2575<br>Continue<br>4295 | **         |                                          | Email Confirm OTP                            |
| ENTER OTP<br>6 4 3 5 _<br>Didn't receive<br>2575<br>Continue<br>4295                                                 |            |                                          | Please enter the OTP sent to your Email ID I |
| Continue                                                                                                    |            | 6 4 3 5 _                                | 8925<br>Didn't receive 2575                  |
|                                                                                                    |            |                                          | Continue 4295                                |
|                                                                                                    |            |                                          |                                              |

Enter Pan Number and Date of Birth: dd:mm:yyyy

Select Yes if your documents with Digi Locker

### Then Click on Continue

| ピ ☆ 🛛 💄                                                                               |
|---------------------------------------------------------------------------------------|
| Discourse of Disk and Data of Disk                                                    |
| Please provide PAIN and Date of Birth                                                 |
| Enter PAN Number                                                                      |
| Enter your Date of Birth                                                              |
| 07/02/1982                                                                            |
| Do you want to get documents from DigiLocker ?                                        |
| Please select "YES" only if your NAME on AADHAAR EXACTLY SAME<br>as NAME on PAN CARD. |
| Continue                                                                              |
| Note: Name in Account shall be taken as per PAN registered with the                   |
|                                                                                       |

#### Click right tick in terms and condition box

### Then click on authenticate aadhaar

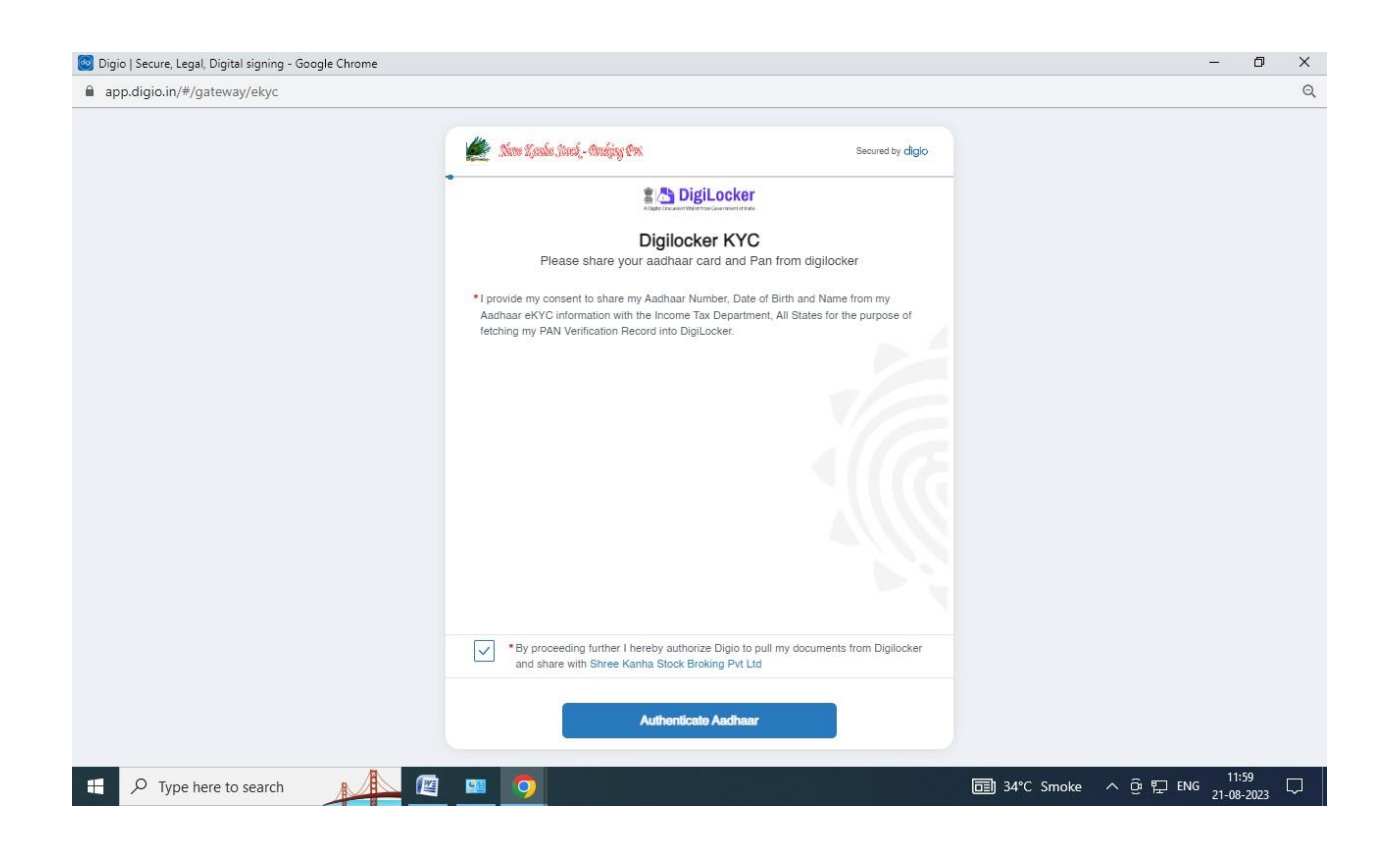

#### Enter aadhaar number and fill the captcha

| Accounts   DigiLocker   Free, Secure, Flexible and easy-to-use application | - Google Chrome                                                                                                    | _                                         | - 0 X               |
|----------------------------------------------------------------------------|----------------------------------------------------------------------------------------------------|-------------------------------------------|---------------------|
| accounts.digitallocker.gov.in/oauth_partner/register/%252Foa               | uth2%252F1%252Fconsent%253Flogo%253D%2526response_type%253D                                                                                                    | :ode%2526client_id%253D62734A35%2526state | %253Ddigilo         |
|                                                                            | MeriPehchaan<br>Alitek Kinde de tiener<br>DigiLocker                                                                                                    |                                           |                     |
|                                                                            | Digiotech Solutions Private Limited<br>You are about to link your DigiLocker account with<br>Digiotech Solutions Private Limited application of<br>Digiotech Solutions Pvt. Ltd You will be signed up for<br>DigiLocker account if it does not exist. |                                           |                     |
|                                                                            | Enter Aadhaar Number* Please enter the following text in the box below: COTAGO Unable to read the above image? Try another! Next                                                                                                    |                                           |                     |
| jevascriptvoid(0)                                                          | Return to Digiotech Solutions Private Limited                                                                                                    | 圓 34℃ Smoke へ @ 記 ENG 2                   | 11:59<br>21-08-2023 |

### Enter OTP and Click on Continue

| Accounts   DigiLocker   Free, Secure, Flexible and easy-to-use application | tion - Google Chrome                                                                                                    |              | -          | - 0                 | × |
|----------------------------------------------------------------------------|----------------------------------------------------------------------------------------------------|--------------|------------|---------------------|---|
| accounts.digitallocker.gov.in/oauth_partner/send_otp                       | MeriPehchaan<br>Status Liest Status at Liest<br>DigiLocker                                                                                                    |              |            |                     |   |
|                                                                            | Digiotech Solutions Private Limited<br>UIDAI has sent a temporary OTP to your mobile<br>ending in ******6552(valid for 10 mins).<br>Wait few minutes for the OTP,<br>do not refresh or close! |              |            |                     |   |
|                                                                            | Continue<br>Return to Digiotech Solutions Private Limited                                                                                                    |              |            |                     |   |
| Figure P Type here to search                                               | <b>1</b>                                                                                                    | 园 34°C Smoke | ∧ ତି 및 ENG | 12:01<br>21-08-2023 | ₽ |

## Enter 6 digit digi locker PIN and then Click on Continue

| <ul> <li>accounts_loigitallocker.gov.in/oauth_partner/verify_otp</li> </ul> | auon - oougje cinome                                                                                          | •                        |
|-----------------------------------------------------------------------------|----------------------------------------------------------------------------------------------------|--------------------------|
|                                                                             |                                                                                                    |                          |
|                                                                             | You are already registered with DigiLocker.                                                                   |                          |
|                                                                             | Please enter your 6 digit DigiLocker Security PIN 6 digit security PIN* must be a number Forgot security PIN? |                          |
|                                                                             | Continue                                                                                                    |                          |
|                                                                             | Return to Digiotech Solutions Private Limited                                                                 |                          |
|                                                                             |                                                                                                    |                          |
| + P Type here to search                                                     | 👰 🗐 34°C Sn                                                                                                   | noke ^ 윤 닱 ENG 12-02 및 . |

#### **Click On Allow**

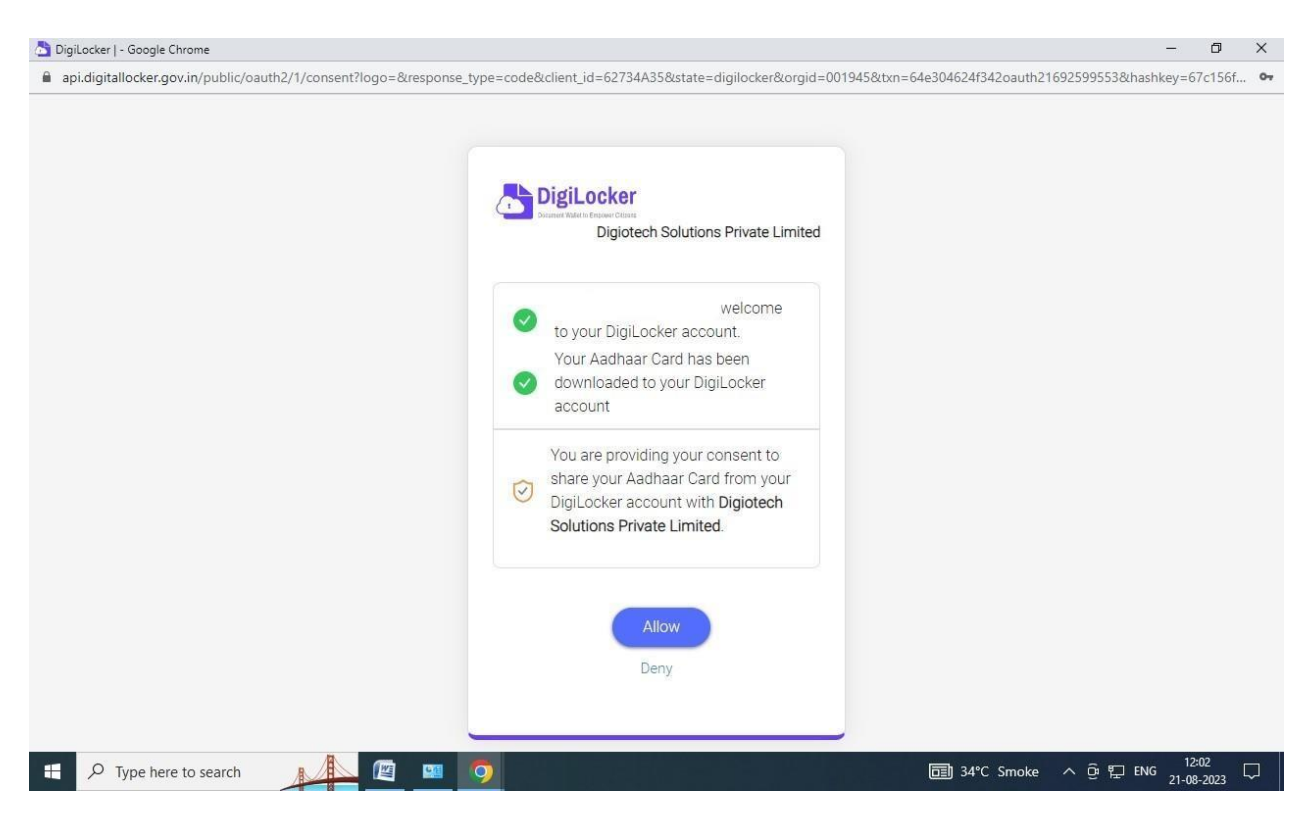

| 🤓 Digio   Secure, Legal, Digital signing - Google Chrome |                                                        |                             |                         | - 0 X              |
|----------------------------------------------------------|--------------------------------------------------------|-----------------------------|-------------------------|--------------------|
| app.digio.in/#/gateway/ekyc?code=4ea8ed1acaa0eee0ct      | 96b638920ce7926bfaded5&state=digilocker&hma            | c=a290d10289ede1555e76a7415 | c7a160da336a3fbc91a259c | lb8fc4d3bfc1a272 Q |
|                                                          | 🏄 New Londs, Soul - Andjug Pri                         | Secured by digio            |                         |                    |
|                                                          | •<br>Altatelfordaret Vielanter Garenari (Prod          |                             |                         |                    |
|                                                          | Digilocker KY(<br>Please share your aadhaar card and i | an from digilocker          |                         |                    |
|                                                          |                                                        |                             |                         |                    |
|                                                          | • •                                                    |                             |                         |                    |
|                                                          | Fetching documents.                                    |                             |                         |                    |
|                                                          |                                                        |                             |                         |                    |
|                                                          |                                                        |                             |                         |                    |
|                                                          |                                                        |                             |                         |                    |
|                                                          | Authenticate Aadhaa                                    |                             |                         |                    |
| + P Type here to search                                  | · · · · · · · · · · · · · · · · · · ·                  |                             | 🗊 34°C Smoke 🔨          | Ĝ 및 ENG 12:02 □    |

# Fill/update the personal Details

| C ekyc.shreekanha.cor    | <b>•</b><br>n:90/personaldetails |                 |                 |                    |                       |                    | e 1 | ☆ □ | 1 |
|--------------------------|----------------------------------|-----------------|-----------------|--------------------|-----------------------|--------------------|-----|-----|---|
| VlyAdmin                 |                                  |                 |                 |                    |                       |                    |     |     |   |
|                          |                                  |                 |                 |                    |                       |                    |     |     |   |
| O<br>Personal<br>Details | FATCA<br>Details                 | Bank<br>Details | Segment<br>Info | Document<br>Upload | Proceed<br>to Payment | Proceed<br>to Sign |     |     |   |
|                          |                                  |                 | Personal Detai  | is                 |                       |                    |     |     |   |
| Applicant                |                                  |                 |                 |                    |                       |                    |     |     |   |
| Salutation               | First                            | Name*           | Middl           | e Name             | Last Na               | me*                |     |     |   |
| Select any Option        | ~                                |                 |                 |                    |                       |                    |     |     |   |
| Applicant's Father/Sp    | pouse                            |                 |                 |                    |                       |                    |     |     |   |
| Salutation               | First                            | Name*           | Middl           | e Name             | Last Na               | me*                |     |     |   |
| Select any Option        | • fi                             | st name         | mi              | middle name        |                       | name               |     |     |   |
| Applicant's Mother       |                                  |                 |                 |                    |                       |                    |     |     |   |
| Salutation               | First                            | Name*           | Middl           | e Name             | Last Na               | me*                |     |     |   |
| Salacation               |                                  |                 |                 |                    |                       |                    |     |     |   |

### Enter full aadhar number

### Click On Next

|                     | ~                | -                                 |             |                           |                       |                    |   |  |  |
|---------------------|------------------|-----------------------------------|-------------|---------------------------|-----------------------|--------------------|---|--|--|
| Personal<br>Details | FATCA<br>Details | Bank<br>Details                   | Segr<br>Inf | nent Document<br>o Upload | Proceed<br>to Payment | Proceed<br>to Sign |   |  |  |
|                     |                  | Proof of                          | Identity a  | & Current Address         |                       |                    |   |  |  |
| Proof of identity   |                  |                                   |             |                           |                       |                    |   |  |  |
| PAN*                | Docu             | ment of ID Proof*<br>ID (Aadhaar) | ~           | Document Number*          |                       |                    |   |  |  |
| Address Details     |                  |                                   |             |                           |                       |                    |   |  |  |
| Address 1*          | Addr             | ess 2                             |             | Address 3<br>Address 3    | City/To               | wn/Village*        |   |  |  |
| District*           | State            | *                                 |             | Pin Code*                 | Annual                | Income*            |   |  |  |
|                     |                  |                                   |             |                           |                       |                    | ~ |  |  |
| Country*            | Docu             | ment of Address Pr                | oof*        | Document Number*          | Resider               | ntial Status:*     |   |  |  |
| India               | U                | ID (Aadhaar)                      | ~           | ****                      | Resi                  | dent               | ~ |  |  |

### Add Nominee Details

| → C 🕯 e   | kyc.shreekanha.com:90/Add-n/ | ominee                |                 |                 |                    |                       |                         | Q | er | x [ | <u>л</u> . 🦗 |
|-----------|------------------------------|-----------------------|-----------------|-----------------|--------------------|-----------------------|-------------------------|---|----|-----|--------------|
| npMyAdmin |                              |                       |                 |                 |                    |                       |                         |   |    |     |              |
|           | •                            |                       |                 |                 |                    |                       |                         |   |    |     |              |
|           | Personal<br>Details          | FATCA<br>Details      | Bank<br>Details | Segment<br>Info | Document<br>Upload | Proceed<br>to Payment | Proceed<br>to Sign      |   |    |     |              |
|           |                              |                       |                 |                 |                    |                       |                         |   |    |     |              |
|           |                              |                       |                 | Add Nominee     |                    |                       |                         |   |    |     |              |
|           | Do you want to Add no        | minee Details?*       |                 |                 |                    |                       |                         |   |    |     |              |
|           | • Yes O No                   |                       |                 |                 |                    |                       |                         |   |    |     |              |
|           | Nominee Name                 |                       |                 |                 |                    |                       |                         |   |    |     |              |
|           | Salutation First Name*       |                       |                 | Midd            | le Name            | Last M                | vame*                   |   |    |     |              |
|           | Select any Option            | <ul> <li>✔</li> </ul> | : name          | Mi              | ddle name          | las                   | t name                  |   |    |     |              |
|           | Nominne Address              |                       |                 |                 |                    |                       |                         |   |    |     |              |
|           | Address*                     |                       |                 |                 |                    | City*                 |                         |   |    |     |              |
|           | Address                      |                       |                 |                 |                    | city                  |                         |   |    |     |              |
|           |                              |                       |                 |                 |                    |                       |                         |   |    |     |              |
|           | State*                       | Countr                | у*              | Pin*            |                    | Mobile                | e No.*                  |   |    |     |              |
|           | state                        | Cou                   | ntry            | pin             | 6110               | mo                    | bile                    |   |    |     |              |
|           | Pan*                         | UID*                  |                 | Emai            | i ID*              | Relati                | onship with Applicant:* |   |    |     |              |
|           |                              | 100                   | le.             | er              | nail               | rel                   | ation                   |   |    |     |              |

### Enter bank Details

| Me Sim Scala Stock-Onlyng Pri. Lid. |                                         |                                               |  |
|-------------------------------------|-----------------------------------------|-----------------------------------------------|--|
| Personal FATCA<br>Details Details   | Bank Segment Docun<br>Details Info Uplo | nent Proceed Proceed<br>ad to Payment to Sign |  |
|                                     | Bank Details                            |                                               |  |
| IFSC Code*                          | Bank Name*                              | Branch Name*                                  |  |
| IFSC Code                           | Bank Name                               | Branch Name                                   |  |
| Branch Address*                     | Branch City*                            | Branch State*                                 |  |
| Branch Address                      | Branch City                             | Branch Country                                |  |
| Account Type*                       | Account Holder Name*                    | Account Number*                               |  |
| Select any Option 🗸                 | Account HolderName                      | Account Number                                |  |
|                                     |                                         |                                               |  |
|                                     | Providence Alexandre                    |                                               |  |

## Select Segment

| 🇯 Shreekanha   | × +                                         |                               |                                 |                                       | ∨ - ¤ ×           |
|----------------|---------------------------------------------|-------------------------------|---------------------------------|---------------------------------------|-------------------|
| ← → C 🔒 ekyc.s | shreekanha.com:90/segment                   | -info                         |                                 |                                       | Q @ ☆ □ ≗ :       |
| 🙀 phpMyAdmin   |                                             |                               |                                 |                                       |                   |
|                | More Kondo Stoc                             | E-Orahing Post. Ltd.          |                                 |                                       |                   |
|                | Personal<br>Details                         | FATCA Bank<br>Details Details | Segment Document<br>Info Upload | Proceed Proceed<br>to Payment to Sign |                   |
|                |                                             |                               | Segment Info                    |                                       |                   |
|                | Cash                                        | F&O                           |                                 |                                       |                   |
|                | <ul><li>BSE Cash</li><li>NSE Cash</li></ul> | NSE F&O                       |                                 |                                       |                   |
|                |                                             |                               | Previous Next                   |                                       |                   |
|                |                                             |                               |                                 |                                       |                   |
|                |                                             |                               |                                 |                                       |                   |
| Type here to   | search                                      | 🙉 📟 🧑 🚍 😕                     |                                 | 34°C Smoke                            | へ 遼 貯 ENG 12:11 □ |

Upload Document :

| DIDIVIVAUITIT |                                                     |                        |                        |                      |                       |                       |                         |   |  |  |
|---------------|-----------------------------------------------------|------------------------|------------------------|----------------------|-----------------------|-----------------------|-------------------------|---|--|--|
|               |                                                     |                        |                        |                      | 0                     |                       |                         |   |  |  |
|               | Personal<br>Details                                 | FATCA<br>Details       | Bank<br>Details        | Segment<br>Info      | Document<br>Upload    | Proceed<br>to Payment | Proceed<br>to Sign      |   |  |  |
|               |                                                     |                        |                        | Document Uple        | bad                   |                       |                         |   |  |  |
|               |                                                     |                        |                        |                      |                       |                       |                         |   |  |  |
|               | <ul> <li>File Format allowed</li> </ul>             | are jpg, png, gif, jpe | eg, tif for Client Pho | oto and only A4 size | pdf file for other do | ocuments specified w  | vith maximum size below | V |  |  |
|               | <ul> <li>2MB</li> <li>To change upload d</li> </ul> | ocuments, clic on C    | hoose file and sele    | ct new documentk     |                       |                       |                         |   |  |  |
|               | <ul> <li>Kindly do not uploa</li> </ul>             | d password protect     | ed pdf document, t     | the pdf will not get | generated.            |                       |                         |   |  |  |
|               | Capture Your Live                                   | mage                   |                        |                      |                       |                       |                         |   |  |  |
|               |                                                     |                        |                        |                      |                       |                       |                         |   |  |  |
|               |                                                     |                        |                        |                      |                       |                       |                         |   |  |  |
|               |                                                     |                        |                        |                      |                       |                       |                         |   |  |  |
|               |                                                     |                        |                        |                      |                       |                       |                         |   |  |  |
|               |                                                     |                        |                        |                      |                       |                       |                         |   |  |  |
|               |                                                     |                        |                        |                      |                       |                       |                         |   |  |  |
|               |                                                     |                        |                        |                      |                       |                       |                         |   |  |  |
|               |                                                     |                        |                        |                      |                       |                       |                         | _ |  |  |
|               | Correspondence Addre                                | ess proof              |                        |                      | Choose t              | ile No file chosen    |                         |   |  |  |

Sign on blank paper and upload against Applicant Signature & upload 10 second video : ipv video speak 6 digit code in video

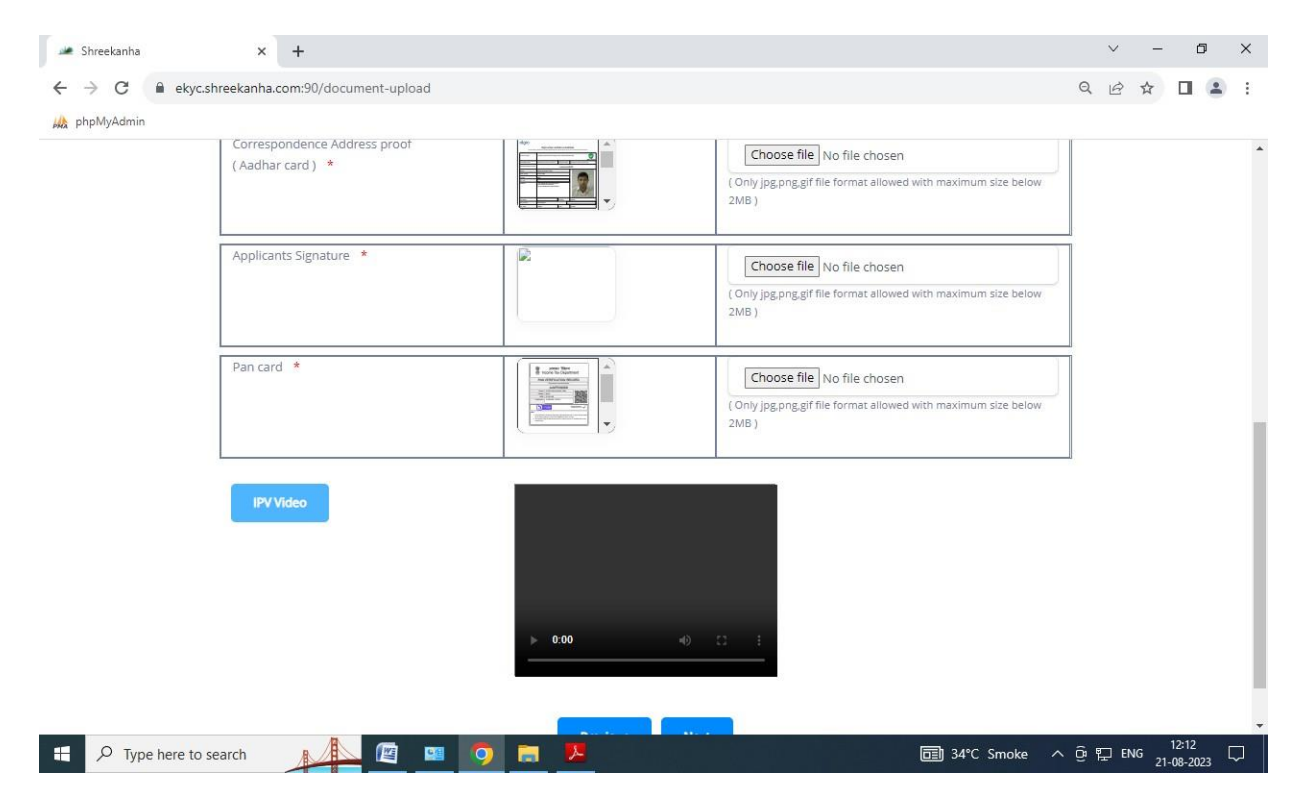

### Select option for payment

## Click on payment option

| i Shreekanha                            | × 🕑 WhatsApp                 |                     | ×   +           |                 |                    |                       |                    |     | ~       |        | ٥                | ×      |
|-----------------------------------------|------------------------------|---------------------|-----------------|-----------------|--------------------|-----------------------|--------------------|-----|---------|--------|------------------|--------|
| $\leftrightarrow$ $\rightarrow$ C $$ ek | yc.shreekanha.com:90/payment | t-view              |                 |                 |                    |                       |                    | Q   | @ ☆     | *      |                  | :      |
| 🝌 phpMyAdmin                            |                              |                     |                 |                 |                    |                       |                    |     |         |        |                  |        |
|                                         | Jime Louis Stock             | - Grobing Pot. Ltd. |                 |                 |                    |                       |                    |     |         |        |                  | Î      |
|                                         | Personal<br>Details          | FATCA<br>Details    | Bank<br>Details | Segment<br>Info | Document<br>Upload | Proceed<br>to Payment | Proceed<br>to Sign |     |         |        |                  |        |
|                                         |                              |                     |                 | Payment         |                    |                       |                    |     |         |        |                  |        |
|                                         |                              |                     |                 | Total Amo       | unt: 200           |                       |                    |     |         |        |                  |        |
|                                         | Pay Acount Opening Fee       |                     |                 |                 |                    | Pay via               |                    |     |         |        |                  |        |
|                                         | ☑ BSE Cash ☑ NSE Cash        | sh                  |                 |                 | UPI                | Net<br>Banking        |                    |     |         |        |                  |        |
|                                         |                              |                     |                 |                 |                    |                       |                    |     |         |        |                  |        |
|                                         |                              |                     | _               |                 |                    |                       |                    |     |         |        |                  |        |
|                                         |                              |                     |                 | Previous Pay    | ment               |                       |                    |     |         |        |                  |        |
|                                         |                              |                     |                 |                 |                    |                       |                    |     |         |        |                  |        |
| Type here                               | to search                    | 🕮 📟 🧔               |                 | <u>.</u>        |                    |                       | 🗐 34°C Smoke       | • ^ | ලි 🛱 EN | IG 21- | 12:24<br>08-2023 | $\Box$ |

After making payment a response ID is generated. Click on OK.

| 🌌 Shreekanha                                  | × 🕓 WhatsApp                        | ×   +                  | ~ - 0 X     |
|-----------------------------------------------|-------------------------------------|------------------------|-------------|
| $\leftrightarrow$ $\rightarrow$ C $\cong$ eky | c.shreekanha.com:90/UPIforwaitRespo | nce                    | < 순☆ 보□ ≗ : |
| 🚜 phpMyAdmin                                  |                                     |                        |             |
|                                               | Shrue Kanda Stock - Grudga          | gen Lad                |             |
|                                               |                                     |                        |             |
|                                               |                                     | Payment Response       |             |
|                                               |                                     | Transmiss Mar          |             |
|                                               |                                     | Order No:              |             |
|                                               |                                     | Date:                  |             |
|                                               |                                     | Amount:                |             |
|                                               |                                     | UPI:                   |             |
|                                               |                                     | Transaction<br>Status: |             |
|                                               |                                     | Paver Bank             |             |
|                                               |                                     | name:                  |             |
|                                               |                                     |                        |             |
|                                               |                                     | ок                     |             |
|                                               |                                     |                        |             |
|                                               |                                     |                        |             |
|                                               |                                     |                        |             |
|                                               |                                     |                        |             |

|--|

# Click on proceed to esign

| phpMyAdmin |                                                                                       |                                            |                                           |                                                   |                                        |                       |                    |  |  |
|------------|---------------------------------------------------------------------------------------|--------------------------------------------|-------------------------------------------|---------------------------------------------------|----------------------------------------|-----------------------|--------------------|--|--|
|            | James Kombo Stor                                                                      | ck-Orakjay Pot. Ltd.                       |                                           |                                                   |                                        |                       |                    |  |  |
|            | Personal<br>Details                                                                   | FATCA<br>Details                           | Bank<br>Details                           | Segment<br>Info                                   | Document<br>Upload                     | Proceed<br>to Payment | Proceed<br>to Sign |  |  |
|            |                                                                                       |                                            |                                           | Esign                                             |                                        |                       |                    |  |  |
|            | Note:<br>Please call us on 98245                                                      | 19827 or 079-26421                         | 896 for at any que                        | eries related to acco                             | unt opening.                           |                       |                    |  |  |
|            | Note:<br>Please call us on 98245<br>Please wait for 2 minute                          | 19827 or 079-26421<br>es for the complete  | 1896 for at any qui<br>E-signing process. | eries related to acco<br>PDF :                    | unt opening.<br>Demat_Form_            |                       | ]                  |  |  |
|            | Note:<br>Please call us on 98245<br>Please wait for 2 minute<br>Please call of a carc | i19827 or 079-26421<br>es for the complete | 1896 for at any qui                       | eries related to acco<br>PDF :<br>Proceed to esig | unt opening.<br>Demat_Form_<br>New.pdf | *                     |                    |  |  |

# A pop up like this will open-

|              |   | 🥔 Shreekanha                                     | × +                                                                                                    | -                        | 0 X          |
|--------------|---|--------------------------------------------------|----------------------------------------------------------------------------------------------------|--------------------------|--------------|
| $\leftarrow$ | С | tttps://ekyc.shreekanha.com:90/esign-vie         | A tr 0 tr tr 6 %                                                                                                    |                          | 🜔            |
|              |   | Julie Same Konda Stock - Broking Pri. Liu        | Image: Digital Signing - Profile 1 - Microsoft       −       −       ×         Image: Digital Signing - Profile 1 - Microsoft       −       −       ×         Image: Digital Signing - Profile 1 - Microsoft       −       −       ×         Image: Digital Signing - Profile 1 - Microsoft       −       −       ×         Image: Digital Signing - Profile 1 - Microsoft       −       −       × |                          | â Q          |
|              |   |                                                  | Secured by digio                                                                                                    |                          |              |
|              |   | Personal FATCA<br>Details Details                | Authenticate<br>+91-                                                                                                    |                          | 6            |
|              |   |                                                  | By continuing, I confirm to the Terms of Service and Privacy Policy of digits in                                                                                                    |                          |              |
|              |   | Note:<br>Please call us on 9824519827 or 079-264 | 21895 Send code to Mobile                                                                                                    |                          | -<           |
|              |   | Please wait for 2 minutes for the comple         | e E-sjį                                                                                                    |                          |              |
|              |   | Pan<br>Card:                                     |                                                                                                    |                          |              |
|              |   |                                                  |                                                                                                    |                          |              |
|              |   |                                                  |                                                                                                    |                          | Ø            |
|              |   |                                                  |                                                                                                    |                          | ÷ 🔅          |
| -            | Q | Type here to search                              | 🔋 🚖 🐂 🥥 🕗 🔛 🤷 🏹 🤤 😓 29°C Haze 🔨 🤠 🖷                                                                                                    | 。<br>な が) 15:0<br>21-08- | 10<br>2023 🖣 |

Authenticate using your mobile number and then enter your aadhar number and key in the OTP. Once successful, your account is opened. A copy of the form shall be sent to your mail ID.

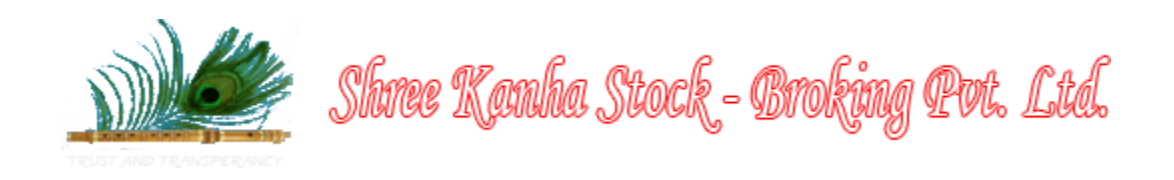

# HOW TO OPEN A TRADING ACCOUNT OFFLINE

- 1. Fill in the application form. You will need to fill out an Application form available in the download sections of our website for opening a new trading account. Along with this, youwill need to submit a list of documents such as Identity Proof, Address Proof, PAN card, Bank details, segment details, your personal details, nomination details etc.
- 2. The trading member will conduct an in-person verification of you and your KYC documents and then generate a UCC for your account.
- 3. Once your documents are verified, and the final formalities are completed, your new trading account will be opened.